# agiris.

# Aide à la migration

# DR Web

Historique de cette documentation

| 23/12/24 | Création de la fiche documentaire. |
|----------|------------------------------------|
|          |                                    |
|          |                                    |
|          |                                    |
|          |                                    |

# SOMMAIRE

| 1. | Α   | ACCEDER AU MODULE DE MIGRATION                                           | . 4 |
|----|-----|--------------------------------------------------------------------------|-----|
|    | 1.1 | Depuis le logiciel DR                                                    | . 4 |
|    | 1.2 | Mises à jour du module et identification                                 | . 4 |
| 2. | U   | ITILISATION DU MODULE DE MIGRATION                                       | . 5 |
|    | 2.1 | Sélection des déclarations à migrer                                      | . 5 |
|    | 2.2 | Utilisation des filtres                                                  | . 5 |
|    | 2.3 | Sélection et Validation de la demande de migration                       | . 6 |
|    | 2.4 | Suivi de la demande de migration                                         | . 9 |
| 3. | С   | ORRESPONDANCE « LISTE DES DOSSIERS » DR+ ET « PORTEFEUILLE » PORTAIL WEB | 11  |
|    | 3.1 | Le Groupe de dossiers                                                    | 11  |
|    | 3.2 | Le DOSSIER                                                               | 11  |
|    | 3.3 | La MISSION                                                               | 12  |
|    | 3.4 | Les NOTES                                                                | 12  |
|    | 3.5 | La PERIODE                                                               | 13  |
|    | 3.6 | La SIMULATION                                                            | 14  |
| 4. | E   | XPLICATIONS DE LA FICHE CLIENT DU PORTAIL WEB                            | 15  |
|    | 4.1 | La notion de FICHE CLIENT                                                | 15  |
|    | 4.2 | Création à la migration                                                  | 15  |

Cette fiche documentaire est réalisée avec la version 4.0.0 de DR WEB. Entre deux versions, des mises à jour du logiciel peuvent être opérées sans modification de la documentation. Elles sont présentées dans la documentation des nouveautés de la version sur votre espace client.

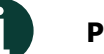

#### Préambule

Le traitement de l'intégration des déclarations dans DR (version Web) est déclenché tous les jours à partir de 18h00 et s'interrompt à 8h00 le lendemain. Il est donc nécessaire de patienter afin de vérifier la création des déclarations dans DR (version Web).

L'outil de migration des déclarations de DR+ vers DR (version Web) permet de récupérer uniquement les données de l'année 2023 afin de pouvoir initialiser les déclarations 2024 dans DR (version Web).

DR (version Web) n'autorise qu'une seule déclaration définitive pour une fiche client. De ce fait il est impossible de migrer plusieurs déclarations pour un déclarant 1 strictement identique (Nom, Nom d'usage, prénom et date de naissance).

De plus, seules les déclarations définitives IR/IFI de l'année 2023 et marqués « à migrer vers la future version Web de DR » peuvent être migrées. Pour renseigner la coche il faut ouvrir le dossier sur l'année de revenus 2023 et cocher la déclaration définitive que l'on souhaite migrer.

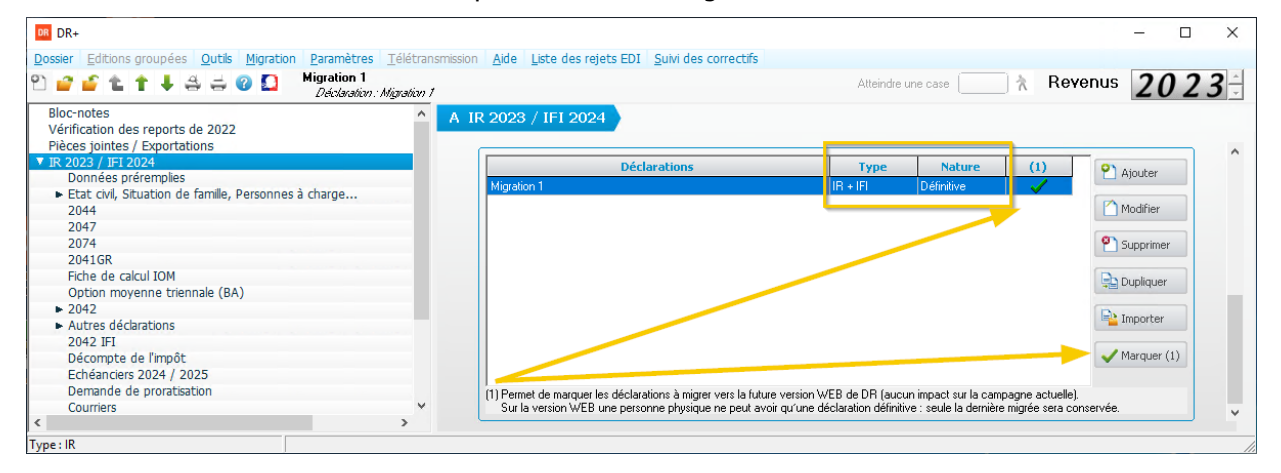

Sont exclues les déclarations des dossiers verrouillés (en cours d'utilisation ou pris en mode portable) ou qui ont une date de « Dernière année » de renseignée antérieure ou égale à 2023 ou contenant 2 événements dans l'année 2023 (en dehors d'un événement PACS suivi d'un mariage).

| DR DR+                                                                                                    |                                                                                                    | – 🗆 X                              |
|----------------------------------------------------------------------------------------------------|----------------------------------------------------------------------------------------------------|------------------------------------|
| Dossier Editions groupées Outils Migration Paramètres Télétrans                                                                                                    | mission Aide Liste des rejets EDI Suivi des correctifs                                                                                                    |                                    |
| 안 🔐 🖆 🏦 🏌 🖊 🚔 🤤 😨 🚨 🛛 Modific                                                                                                    | cation d'un dossier >                                                                                                    | Revenus 2023 ÷                     |
| A Sélection de dossiers Géné                                                                                                    | éral Données EDI Classement Auto                                                                                                    | 1                                  |
| La période primitive est fermée depuis le 28/6/2023<br>déclarations déposées au format EDI-IR et accepté<br>Migration 1<br>Nom du dossier<br>Recherche d'un dossier | Nom du dossier     Migretion1       Référence Dossier     M001       Visibilité du dossier sur<br>la liste des dossiers     Première année       2018     Dernière année       2023     Type | rrez effectuer les corrections des |

# 1. ACCEDER AU MODULE DE MIGRATION

#### 1.1 Depuis le logiciel DR

Lancer le logiciel DR+ depuis le bureau.

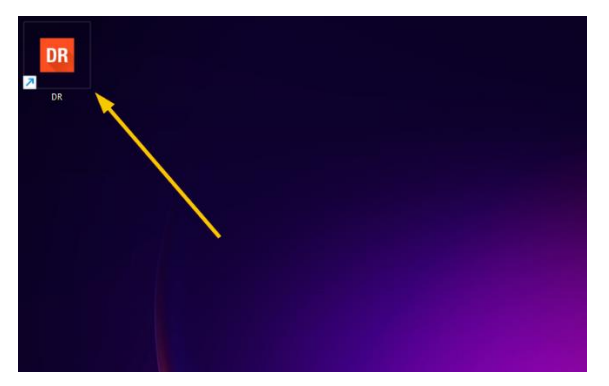

Puis ouvrir le menu « Migration / Migrer vers DR version Web ». Le menu apparaît automatiquement lorsque la migration est ouverte aux utilisateurs. C'est aussi dans ce menu que l'on retrouve le lien vers l'aide d'utilisation.

| DR DR+                                                                                                    |                                                                                 |                                             |                                                                  |          | - 🗆      | ×          |
|----------------------------------------------------------------------------------------------------|---------------------------------------------------------------------------------|---------------------------------------------|------------------------------------------------------------------|----------|----------|------------|
| Dossier     Editions groupées     Outis     Migration     Paramètres     T       P     P | <u>élétransmission</u> <u>A</u> ide<br><u>irsion Web</u><br>3. La période corre | Liste des rejets EDI Suivi d<br>Liste des d | es correctifs<br>ossiers<br>me le 6/12/2023. Vous pourrez effect | Revenus  | 202      | <b>3</b> ÷ |
| déclarations déposées au format EDHR et accept<br>Nom du dossier                                                                                                    | ées lors la campa<br>Référence                                                  | gne primitive (sauf pour<br>Groupe          | DRITI, PAMC et MSA).<br>Etat d'avancement                        | 👔 Туре   | P Ajout  | er         |
| Migration 1                                                                                                    | M001                                                                            | <defaut></defaut>                           | 6 - Envoi des documents au client(10-10-2024)                    | IR + IFI | Modifi   | ier        |
|                                                                                                    |                                                                                 |                                             |                                                                  |          | Duplic   | quer       |
|                                                                                                    |                                                                                 |                                             |                                                                  |          | Suppr    | imer       |
|                                                                                                    |                                                                                 |                                             |                                                                  |          | Avanceme | ent        |
|                                                                                                    |                                                                                 |                                             |                                                                  |          | Affich   | iage       |
|                                                                                                    |                                                                                 |                                             |                                                                  |          |          |            |
|                                                                                                    |                                                                                 |                                             |                                                                  |          |          |            |
|                                                                                                    |                                                                                 |                                             |                                                                  |          |          |            |
|                                                                                                    |                                                                                 |                                             |                                                                  |          |          |            |
|                                                                                                    |                                                                                 |                                             |                                                                  |          |          |            |
| Recherche d'un dossier                                                                                                    |                                                                                 | ]                                           |                                                                  |          | c        |            |
| Nombre de dossiers : 1 Répertoir                                                                                                    | re : DATA\00224                                                                 | Utilisateur : ADMINISTRATE                  | UR - Profil : Administrateur                                     |          | -        | /          |

# 1.2 Mises à jour du module et identification

A l'ouverture du module de migration, les mises à jour sont automatiquement recherchées et installées. L'authentification (identifiant et mot de passe) est identique à celle du portail Web et de DR (version WEB).

| ec                             | L'EXPERTISE<br>INNOVANTE |
|--------------------------------|--------------------------|
| Connexio                       | n MyEIC                  |
| Identifiant                    |                          |
| Mot de passe                   |                          |
| Se souvenir de mon identifiant |                          |
| Ρ                              | Précédent Se connecter   |
|                                |                          |

# 2. UTILISATION DU MODULE DE MIGRATION

#### 2.1 Sélection des déclarations à migrer

L'écran « Sélection des dossiers » liste les déclarations DR+ à migrer sur DR (version Web). Seules les déclarations sélectionnées par l'utilisateur sont migrées.

| Outil migration                                   |                                                                                                    |                             |                               |                               |                                                     |                                 |                          | -                     | n x       |
|---------------------------------------------------|----------------------------------------------------------------------------------------------------|-----------------------------|-------------------------------|-------------------------------|-----------------------------------------------------|---------------------------------|--------------------------|-----------------------|-----------|
|                                                   |                                                                                                    | Mig                         | rer des dossiers 2023 v       | ers DR Web - Sélectio         | n des dossiers                                      |                                 |                          |                       | 2023      |
| Seules les déclarations                           | s définitives IR/IFI de l'anr                                                                                                    | née 2023 et marquées '      | 'à migrer vers la future vers | sion Web de DR" peuvent       | être migrées                                        |                                 |                          |                       |           |
| Sont exclues les déclar                           | rations des dossiers verro                                                                                                    | uillés (en cours d'utilisat | ion ou pris en mode portab    | le) ou qui ont une date de    | "Dernière année" r                                  | enseignée antérieure ou éga     | le à 2023 ou co          | ntenant 2 évènements  | dans      |
| Tannee 2023                                       |                                                                                                    |                             | Pour plus d'information       | ns, veuillez consulter l'aide | en ligne <mark>?</mark>                             |                                 |                          |                       |           |
| Filtres                                           |                                                                                                    |                             |                               | Afficher selon l'é            | tat d'intégration :                                 | Vide)                           |                          | Appliquer les filtres |           |
|                                                   |                                                                                                    |                             |                               |                               |                                                     | Anomalies                       |                          |                       | -         |
| Masquer les doss                                  | siers/déclarations contenant                                                                                                    | des termes interdits 🧻      |                               |                               |                                                     | Echec intégration               |                          |                       |           |
| Afficher les déclar                               | rations du Groupe<br><pre></pre> <pre></pre> <pre>&lt;</pre> | IUT>                        | ~                             |                               |                                                     | Verroullée Web                  |                          |                       |           |
|                                                   |                                                                                                    |                             |                               |                               |                                                     | Demande envoyée                 |                          |                       |           |
|                                                   |                                                                                                    |                             |                               |                               |                                                     | Intégration en cours            |                          |                       |           |
|                                                   |                                                                                                    |                             |                               |                               |                                                     | Intégration validée             |                          |                       |           |
| Liste des déclarations é<br>Rechercher (Nom de do | éligibles<br>ossier ou Référence) M001                                                                                                    | 1                           |                               |                               |                                                     |                                 |                          |                       |           |
| Tout sélectionner                                 | Tout désélectionner                                                                                                    | Groupe de dossier cibl      | e du Web                      | ✓ Affecter Groupe d           | e dossier                                           | Nombre de déclarations sélec    | tionnées : 1             | Valider la migra      | ation (1) |
| Groupe                                            | Nom du dossier                                                                                                    | Référence                   | Nom déclaration               | Déclarant(s)                  | Groupe de dossier<br>cible* (Site de<br>production) | Date de demande<br>de migration | Utilisateur<br>migration | Etat intégrati        | ion       |
| <pre>defaut&gt;</pre>                             | Migration 1                                                                                                    | M001                        | Migration 1                   | Monsieur MIGRATION            |                                                     |                                 |                          |                       |           |
|                                                   |                                                                                                    |                             |                               |                               |                                                     |                                 |                          |                       |           |
|                                                   |                                                                                                    |                             |                               |                               |                                                     |                                 |                          |                       |           |
|                                                   |                                                                                                    |                             |                               |                               |                                                     |                                 |                          |                       |           |
|                                                   |                                                                                                    |                             |                               |                               |                                                     |                                 |                          |                       |           |
|                                                   |                                                                                                    |                             |                               |                               |                                                     |                                 |                          | Quit                  | tter      |

Comme indiqué dans l'encadré bleu, seules les déclarations définitives IR/IFI de l'année 2023 et marqués "à migrer vers la future version Web de DR" peuvent être migrées.

Comme indiqué dans l'encadré rouge, sont exclues :

- les déclarations des dossiers verrouillés (en cours d'utilisation ou pris en mode portable).
- les déclarations ayant une date de « Dernière année » renseignée antérieure ou égale à 2023.

- les déclarations contenant 2 événements dans l'année 2023 sur l'écran « Etat civil / Situation de famille » (en dehors d'un événement PACS suivi d'un mariage).

#### 2.2 Utilisation des filtres

L'utilisation des filtres permet d'affiner la liste des déclarations éligibles à la migration.

#### 2.2.1 Filtre sur une liste de mots interdits

Par défaut, le filtre sur les termes interdits est activé. Tous les dossiers et/ou les déclarations contenant des termes interdits ne sont pas visibles dans la liste des dossiers éligibles. Ce filtre peut être désactivé en décochant la case et en cliquant sur « Appliquer les filtres ». Un clic sur le bouton « information » fait apparaître la liste des termes interdits.

| Outil migration                               |                                                                                                    |                               |                             |                                                                                                    |                                                     |                                 |                          | - 🗆 X                    |
|-----------------------------------------------|----------------------------------------------------------------------------------------------------|-------------------------------|-----------------------------|----------------------------------------------------------------------------------------------------|-----------------------------------------------------|---------------------------------|--------------------------|--------------------------|
|                                               |                                                                                                    | Mig                           | grer des dossiers 2023      | vers DR Web - Sélectio                                                                                                    | n des dossiers                                      |                                 |                          | 2023                     |
| Seules les déclarations                       | définitives IR/IFI de l'ann                                                                                                    | ée 2023 et marquées           | "à migrer vers la future ve | ersion Web de DR" peuvent                                                                                                    | être migrées                                        |                                 |                          |                          |
| Sont exclues les déclar<br>l'année 2023       | ations des dossiers verrou                                                                                                    | illés (en cours d'utilisa     | ation ou pris en mode porta | able) ou qui ont une date de '                                                                                                    | "Dernière année" ren                                | eignée antérieure ou é <u>c</u> | jale à 2023 ou conte     | enant 2 évènements dans  |
|                                               |                                                                                                    |                               | Pour plus d'informati       | ons, veuillez consulter l'aide                                                                                                    | en ligne <u>?</u>                                   |                                 |                          |                          |
| Filtres Masquer les dossi Afficher les déclar | iers/déclarations contenant<br>ations du Groupe <defa< td=""><td>des termes interdits 🚺<br/>UT&gt;</td><td><b>N</b></td><td>Information concernant les co<br/>Nom de dossier ou nom de la<br/>a supp<br/>demonstration<br/>essai<br/>exemple<br/>ne plas utiliser<br/>ne plas utiliser<br/>obsolete<br/>simulation<br/>- unnimer</td><td>aractères interdits<br/>déclaration contenant i</td><td>x<br/>un des termes suivant :</td><td>[</td><td>Appliquer les filtres</td></defa<> | des termes interdits 🚺<br>UT> | <b>N</b>                    | Information concernant les co<br>Nom de dossier ou nom de la<br>a supp<br>demonstration<br>essai<br>exemple<br>ne plas utiliser<br>ne plas utiliser<br>obsolete<br>simulation<br>- unnimer | aractères interdits<br>déclaration contenant i      | x<br>un des termes suivant :    | [                        | Appliquer les filtres    |
| Liste des déclarations él                     | ligibles                                                                                                    |                               |                             | Sopprinter                                                                                                    | Former                                              |                                 |                          |                          |
| Rechercher (Nom de do                         | Ssier ou Référence) M001                                                                                                    | Groupe de dossier cib         | le du Web                   | ✓ Affecter Groupe de                                                                                                    | dossier N                                           | ombre de déclarations sél       | ectionnées : 1           | Valider la migration (1) |
| Groupe                                        | Nom du dossier                                                                                                    | Référence                     | Nom déclaration             | Déclarant(s)                                                                                                    | Groupe de dossier<br>cible* (Site de<br>production) | Date de demande<br>de migration | Utilisateur<br>migration | Etat intégration         |
| <pre>defaut&gt;</pre>                         | Migration 1                                                                                                    | M001                          | Migration 1                 | Monsieur MIGRATION                                                                                                    |                                                     |                                 |                          |                          |
|                                               |                                                                                                    |                               |                             |                                                                                                    |                                                     |                                 |                          | Quitter                  |

#### 2.2.2 Filtre sur le nom du Groupe

Pour filtrer les dossiers selon le nom du groupe auquel ils sont attachés dans DR+, cocher la case correspondante, sélectionner le nom du groupe dans la liste déroulant puis cliquer sur « Appliquer les filtres ». Ce filtre n'est visible que si plusieurs groupes sont renseignés dans DR+.

| Filtres                                                              |                                       |                      |                       |
|----------------------------------------------------------------------|---------------------------------------|----------------------|-----------------------|
|                                                                      | Afficher selon l'état d'intégration : | ☑ (vide)             | Appliquer les filtres |
|                                                                      |                                       | Anomalies            |                       |
| Masquer les dossiers/déclarations contenant des termes interdits (1) |                                       | Echec intégration    |                       |
| Afficher les déclarations du Groupe                                  |                                       | Verroullée Web       |                       |
|                                                                      |                                       | Demande envoyée      |                       |
|                                                                      |                                       | Intégration en cours |                       |
|                                                                      |                                       | Intégration validée  |                       |

#### 2.2.3 Filtre selon l'état d'intégration

Pour filtrer les dossiers selon l'état d'intégration, cocher les cases correspondantes puis cliquer sur « Appliquer les filtres ». Par défaut les déclarations qui ne sont pas encore migrées, en anomalies, en échec d'intégration ou verrouillée Web sont cochées et sont donc visibles dans la liste des déclarations éligibles.

| Filtres                                                              |                                                  |                       |
|----------------------------------------------------------------------|--------------------------------------------------|-----------------------|
|                                                                      | Afficher selon l'état d'intégration : 🛛 🗹 (vide) | Appliquer les filtres |
|                                                                      | Anomalies                                        |                       |
| 🗹 Masquer les dossiers/déclarations contenant des termes interdits 🧊 | 🗹 Echec intégra                                  | ion                   |
| Afficher les déclarations du Groupe <                                | ☑ Verroullée We                                  | b                     |
|                                                                      | Demande env                                      | pyée                  |
|                                                                      | Intégration er                                   | cours                 |
|                                                                      | Intégration va                                   | lidée                 |

#### 2.3 Sélection et Validation de la demande de migration

#### 2.3.1 Utilisation de la recherche

Dans la section « Liste des déclarations éligibles » une recherche sur le nom et/ou la référence du dossier est disponible.

| Outil migration                         |                               |                             |                            |                               |                                                     |                                 |                          | -                  |             | × |
|-----------------------------------------|-------------------------------|-----------------------------|----------------------------|-------------------------------|-----------------------------------------------------|---------------------------------|--------------------------|--------------------|-------------|---|
|                                         |                               | Migr                        | er des dossiers 2023 v     | ers DR Web - Sélectio         | n des dossiers                                      |                                 |                          |                    | 202         | 3 |
| Seules les déclarations                 | définitives IR/IFI de l'anne  | ée 2023 et marquées "à      | migrer vers la future vers | sion Web de DR" peuvent       | être migrées                                        |                                 |                          |                    |             |   |
| Sont exclues les déclar<br>l'année 2023 | ations des dossiers verroui   | llés (en cours d'utilisatio | on ou pris en mode portabl | le) ou qui ont une date de    | "Dernière année" ı                                  | enseignée antérieure ou éga     | le à 2023 ou con         | tenant 2 évèneme   | ents dans   |   |
|                                         |                               |                             | Pour plus d'information    | ıs, veuillez consulter l'aide | en ligne <u>?</u>                                   |                                 |                          |                    |             |   |
| Filtres                                 |                               |                             |                            | Afficher selon l'ét           | at d'intégration :                                  | 🗹 (vide)                        |                          | Appliquer les filt | res         |   |
|                                         |                               |                             |                            |                               |                                                     | Anomalies                       |                          |                    |             |   |
| Masquer les dossi                       | iers/déclarations contenant o | des termes interdits 萴      |                            |                               |                                                     | Echec intégration               |                          |                    |             |   |
| Afficher les déclar                     | ations du Groupe<br>EAU       | JT>                         | $\sim$                     |                               |                                                     | Verroullée Web                  |                          |                    |             |   |
|                                         |                               |                             |                            |                               |                                                     | Demande envoyée                 |                          |                    |             |   |
|                                         |                               |                             |                            |                               |                                                     | Intégration en cours            |                          |                    |             |   |
|                                         |                               |                             |                            |                               |                                                     | Intégration validée             |                          |                    |             |   |
| Liste des déclarations él               | ligibles                      |                             |                            |                               |                                                     |                                 |                          |                    |             |   |
| Rechercher (Nom de do                   | ossier ou Référence) M001     |                             |                            |                               |                                                     |                                 |                          |                    |             |   |
| Tout sélectionner                       | Tout désélectionner           | Groupe de dossier cible     | du Web                     | ✓ Affecter Groupe de          | dossier                                             | Nombre de déclarations sélec    | tionnées : 1             | Valider la m       | igration (1 | ) |
| Groupe                                  | Nom du dossier                | ▲ Référence                 | Nom déclaration            | Déclarant(s)                  | Groupe de dossier<br>cible* (Site de<br>production) | Date de demande<br>de migration | Utilisateur<br>migration | Etat intég         | gration     |   |
| <pre>defaut&gt;</pre>                   | Migration 1                   | M001                        | Migration 1                | Monsieur MIGRATION            |                                                     |                                 |                          |                    |             |   |
|                                         |                               |                             |                            |                               |                                                     |                                 |                          |                    |             |   |
|                                         |                               |                             |                            |                               |                                                     |                                 |                          |                    |             |   |
|                                         |                               |                             |                            |                               |                                                     |                                 |                          |                    |             |   |
|                                         |                               |                             |                            |                               |                                                     |                                 |                          |                    |             | _ |
|                                         |                               |                             |                            |                               |                                                     |                                 |                          | (                  | Quitter     |   |

Au fur et à mesure de la sélection des déclarations, un compteur de « Nombre de déclarations sélectionnées » s'incrémente automatiquement avec un rappel de ce nombre entre parenthèse dans le bouton « Valider la migration ».

| Migrer des doss<br>2023 et marquées "à migrer vers<br>« (en cours d'utilisation ou pris en<br>Pour plus.<br>termes interdits 1<br>~ | siers 2023 vers D<br>s la future version W<br>n mode portable) ou o<br>d'informations, veui | R Web - Sélection<br>eb de DR" peuvent ét<br>qui ont une date de "E<br>illez consulter l'aide en<br>Afficher selon l'état | des dossiers<br>tre migrées<br>Dernière année" r<br>n ligne <u>?</u><br>t d'intégration :                                     | renseignée antérieure ou éga<br>⊻ (vide)<br>⊻ Anomalies | le à 2023 ou con                                                                                                    | 20<br>Itenant 2 évènements dan<br>Appliquer les filtres                                                                                                    |
|----------------------------------------------------------------------------------------------------|---------------------------------------------------------------------------------------------|----------------------------------------------------------------------------------------------------|----------------------------------------------------------------------------------------------------|---------------------------------------------------------|----------------------------------------------------------------------------------------------------|----------------------------------------------------------------------------------------------------|
| 2023 et marquées "à migrer vers<br>s (en cours d'utilisation ou pris en<br>Pour plus<br>termes interdits 1<br>~                     | s la future version W<br>n mode portable) ou o<br>d'informations, veui                      | eb de DR" peuvent ét<br>qui ont une date de "E<br>illez consulter l'aide er<br>Afficher selon l'état                      | tre migrées<br>Dernière année" r<br>n ligne <u>?</u><br>t d'intégration :                                                     | renseignée antérieure ou éga                            | le à 2023 ou con                                                                                                    | ntenant 2 évènements dan<br>Appliquer les filtres                                                                                                    |
| s (en cours d'utilisation ou pris en<br>Pour plus :<br>termes interdits 1                                                           | n mode portable) ou o                                                                       | qui ont une date de "C<br>illez consulter l'aide en<br>Afficher selon l'état                                              | Dernière année" r                                                                                                    | renseignée antérieure ou éga<br>(vide)<br>Anomalies     | le à 2023 ou con                                                                                                    | ntenant 2 évènements dan                                                                                                    |
| Pour plus.<br>termes interdits 1<br>v                                                                                               | : d'informations, veui                                                                      | <b>illez consulter l'aide e</b> r<br>Afficher selon l'état                                                                | n ligne ?                                                                                                    | ☑ (vide)<br>☑ Anomalies                                 |                                                                                                    | Appliquer les filtres                                                                                                    |
| termes interdits 👔                                                                                                    |                                                                                             | Afficher selon l'état                                                                                                    | t d'intégration :                                                                                                    | <ul><li>✓ (vide)</li><li>✓ Anomalies</li></ul>          |                                                                                                    | Appliquer les filtres                                                                                                    |
| termes interdits 🚺 🗸                                                                                                    |                                                                                             | Andre scorr cat                                                                                                    | t a integration .                                                                                                    | Anomalies                                               |                                                                                                    | Appliqueries nitres                                                                                                    |
| termes interdits 🧻<br>v                                                                                                    |                                                                                             |                                                                                                    |                                                                                                    |                                                         |                                                                                                    |                                                                                                    |
| ~                                                                                                    |                                                                                             |                                                                                                    |                                                                                                    | Echec intégration                                       |                                                                                                    |                                                                                                    |
|                                                                                                    |                                                                                             |                                                                                                    |                                                                                                    | Verroullée Web                                          |                                                                                                    |                                                                                                    |
|                                                                                                    |                                                                                             |                                                                                                    |                                                                                                    | Demande envoyée                                         |                                                                                                    |                                                                                                    |
|                                                                                                    |                                                                                             |                                                                                                    |                                                                                                    | Intégration en cours                                    |                                                                                                    |                                                                                                    |
|                                                                                                    |                                                                                             |                                                                                                    |                                                                                                    | Intégration validée                                     |                                                                                                    |                                                                                                    |
|                                                                                                    |                                                                                             |                                                                                                    |                                                                                                    |                                                         |                                                                                                    |                                                                                                    |
|                                                                                                    |                                                                                             |                                                                                                    |                                                                                                    |                                                         |                                                                                                    |                                                                                                    |
| oupe de dossier cible du Web                                                                                                    | ~                                                                                           | Affecter Groupe de d                                                                                                    | dossier                                                                                                    | Nombre de déclarations sélec                            | tionnées : 1                                                                                                    | Valider la migration                                                                                                    |
| Référence Nom d                                                                                                    | déclaration Dé                                                                              | clarant(s)                                                                                                    | Groupe de dossier<br>cible* (Site de<br>production)                                                                           | Date de demande<br>de migration                         | Utilisateur<br>migration                                                                                                    | Etat intégration                                                                                                    |
| M001 Migratio                                                                                                    | ion 1 Mo                                                                                    | nsieur MIGRATION                                                                                                    |                                                                                                    |                                                         |                                                                                                    |                                                                                                    |
| ou<br>N                                                                                                    | pe de dossier cible du Web<br>Référence Nom d<br>//001 Migrati                              | pe de dossier cible du Web v<br>Référence Nom déclaration Dé<br>4001 Migration 1 Mo                                       | pe de dossier cible du Web v Affecter Groupe de<br>Référence Nom déclaration Déclarant(s) 4001 Migration 1 Monsieur MiGRATION | pe de dossier cible du Web                              | pe de dossier cible du Web     Affecter Groupe de dossier     Nombre de dédarations sélect       Référence     Nom déclaration     Déclarant(s)     Groupe de dossier     Date de demande de migration       4001     Migration 1     Monsieur MIGRATION     Date de demande de migration | pe de dossier cible du Web     Affecter Groupe de dossier     Nombre de déclarations sélectionnées : 1       Référence     Nom déclaration     Déclarant(s)     Groupe de dossier<br>cible" (Site de<br>production)     Date de demande<br>de migration     Utilisateur<br>migration       A001     Migration 1     Monsieur MIGRATION     Utilisateur     Utilisateur |

#### 2.3.2 Renseigner le groupe de dossier cible

Une fois les déclarations et leurs dossiers sélectionnées, il est OBLIGATOIRE de renseigner le Groupe de dossier cible auquel rattacher les éléments dans le Portail Web, pour se faire veuillez suivre les étapes suivantes :

Créer le Groupe de dossier dans le Portail Web.

Sélectionner les déclarations que l'on souhaite affecter à un groupe de dossier.

Sélectionner un groupe de dossier dans la liste déroulante présente au dessus du tableau (la liste reprend le nom du site de production suivi du nom du groupe de dossier).

Cliquer sur le bouton « Affecter Groupe de dossier », l'information redescend au niveau de la colonne "Groupe de dossier cible\* (Site de production)".

Valider la migration.

| ₽ Outil migration                                                                                                    |                                                                                                    |                            |                                                                                                    |                                                                                                    |                           | – 🗆 ×                    |  |  |  |  |  |  |
|----------------------------------------------------------------------------------------------------|----------------------------------------------------------------------------------------------------|----------------------------|----------------------------------------------------------------------------------------------------|----------------------------------------------------------------------------------------------------|---------------------------|--------------------------|--|--|--|--|--|--|
| Migrer des dossiers 2023 vers DR Web - Sélection des dossiers         2023                                                                           |                                                                                                    |                            |                                                                                                    |                                                                                                    |                           |                          |  |  |  |  |  |  |
| Seules les déclarations définitives IR/IFI de l'année 2023 et marquées "à                                                                            | Seules les déclarations définitives IR/IFI de l'année 2023 et marquées "à migrer vers la future version Web de DR" peuvent être migrées                                                                                               |                            |                                                                                                    |                                                                                                    |                           |                          |  |  |  |  |  |  |
| Sont exclues les déclarations des dossiers verrouillés (en cours d'utilisation<br>l'année 2023                                                       | Sont exclues les déclarations des dossiers verrouillés (en cours d'utilisation ou pris en mode portable) ou qui ont une date de "Dernière année" renseignée antérieure ou égale à 2023 ou contenant 2 évènements dans<br>l'année 2023 |                            |                                                                                                    |                                                                                                    |                           |                          |  |  |  |  |  |  |
| _                                                                                                    | Pour plus d'informations, ve                                                                                                    | euillez consulter l'aide e | n ligne ?                                                                                             |                                                                                                    |                           |                          |  |  |  |  |  |  |
| Filtres Masquer les dossiers/déclarations contenant des termes interdits Afficher les déclarations du Groupe  CDEFAUT>                               | <u>~</u>                                                                                                    | Afficher selon l'état      | t d'intégration :<br>d'intégration :<br>f<br>f<br>f<br>f<br>f<br>f<br>f<br>f<br>f<br>f<br>f<br>f<br>f | vide)<br>Anomalies<br>Schec intégration<br>Verroullée Web<br>Demande envoyée<br>ntégration en cours | App                       | liquer les filtres       |  |  |  |  |  |  |
| Liste des déclarations éligibles Rechercher (Nom de dossier ou Référence) M001 Tout sélectionner Tout désélectionner Groupe Nom du dossier Référence | Nom déclaration                                                                                                    | Affecter Groupe de c       | dossier Non<br>Groupe de dossier<br>cible* (Site de                                                   | nbre de déclarations sélecti<br>Date de demande                                                     | onnées : 1<br>Utilisateur | Valider la migration (1) |  |  |  |  |  |  |
| CEFAUT> Migration 1 M001                                                                                                    | Migration 1                                                                                                    | Nonsieur MIGRATION         | production)                                                                                           | de migration                                                                                        | migration                 |                          |  |  |  |  |  |  |
|                                                                                                    |                                                                                                    |                            |                                                                                                    |                                                                                                    |                           |                          |  |  |  |  |  |  |
|                                                                                                    |                                                                                                    |                            |                                                                                                    |                                                                                                    |                           | Quitter                  |  |  |  |  |  |  |
| Groupe Nom du dossier 🔺 Référence                                                                                                    | Nom déclaration                                                                                                    | Déclarant(s)               | Groupe de dossier<br>cible* (Site de<br>production)                                                   | Date de demande<br>de migration                                                                     | Utilisateur<br>migration  | Etat intégration         |  |  |  |  |  |  |
| C <defaut> Migration 1 M001</defaut>                                                                                                    | Migration 1                                                                                                    | Monsieur MIGRATION.        | Site 1 - Migration                                                                                    |                                                                                                    |                           |                          |  |  |  |  |  |  |

Si le Groupe de dossier n'est pas renseigné, une message d'erreur apparait lors de la validation.

|                                                     | × |
|-----------------------------------------------------|---|
| Le groupe de dossier de destination est obligatoire |   |
| ОК                                                  |   |

Une fois la déclaration passée en "Intégration validée" il n'est plus possible de modifier le Groupe de dossier cible, l'information dans la colonne se retrouve grisée.

| Ľ | Liste des déclarations éligibles                                                                                                    |                   |                  |           |                 |                    |                                                     |                                 |                          |                     |
|---|----------------------------------------------------------------------------------------------------|-------------------|------------------|-----------|-----------------|--------------------|-----------------------------------------------------|---------------------------------|--------------------------|---------------------|
| 1 | Rechercher (Nom de dossier ou Référence) M001                                                                                                    |                   |                  |           |                 |                    |                                                     |                                 |                          |                     |
|   | Tout sélectionner Tout désélectionner Groupe de dossier cible du Web 🗸 Affecter Groupe de dossier Nombre de déclarations sélectionnées : 0 Valider la migration (0) |                   |                  |           |                 |                    |                                                     |                                 |                          |                     |
|   |                                                                                                    | Groupe            | Nom du dossier 🔺 | Référence | Nom déclaration | Déclarant(s)       | Groupe de dossier<br>cible* (Site de<br>production) | Date de demande<br>de migration | Utilisateur<br>migration | Etat intégration    |
| [ |                                                                                                    | <defaut></defaut> | Migration 1      | M001      | Migration 1     | Monsieur MIGRATION | Site 1 - Migration                                  | 10/10/2024 13:44                | PREMIER ADMINISTR        | Intégration validée |
|   |                                                                                                    |                   |                  |           |                 |                    |                                                     |                                 |                          |                     |

Il est possible de corriger l'affectation au Groupe de dossier cible tant que la déclaration n'est pas créée dans le Portail Web. Pour rappel, le suivi de migration se met à jour à l'ouverture de l'outil de migration.

Mise au point sur les migrations effectuées avant la mise en place de la fonctionnalité :

Une nouvelle demande de migration pour une déclaration déjà créée dans le Portail Web ne prend pas en compte le Groupe de dossier renseigné. En effet, le paramétrage utilisé après la création est celui du Portail Web.

Il est possible de ne plus utiliser le Groupe de dossier « Migration » présent en automatique lors des précédentes migrations.

#### 2.3.3 Validation de la migration

Lorsque la sélection des déclarations DR+ à migrer vers la solution DR (version Web) est terminée, cliquer sur le bouton « Valider la migration ».

Pour une même migration, il est toutefois recommandé de sélectionner un nombre limité de déclarations.

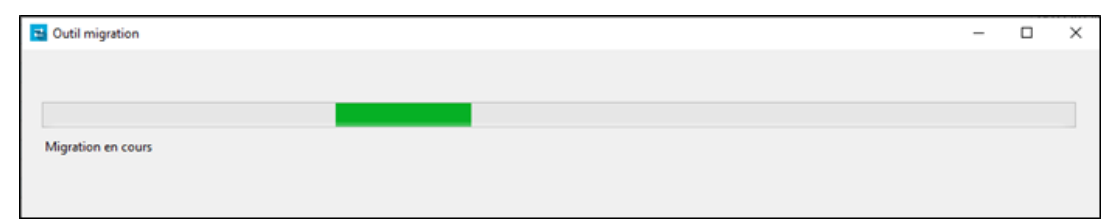

#### Ne pas fermer le module de migration pendant le traitement.

| 5 | Outil migration            | - | × |
|---|----------------------------|---|---|
|   |                            |   |   |
|   |                            |   |   |
|   | Terminer                   |   |   |
|   | Génération et envoi réussi |   |   |
|   |                            |   |   |

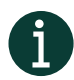

Le traitement de l'intégration des déclarations dans DR (version Web) est déclenché tous les jours à partir de 18h00 et s'interrompt à 8h00 le lendemain. Il est donc nécessaire de patienter afin de vérifier la création des déclarations dans DR (version Web).

#### 2.4 Suivi de la demande de migration

L'outil de migration présente un suivi de migration.

| -Li | iste des déclarations éligibles                                                                                                    |                   |           |                    |                                 |                                                  |                                 |                       |                  |  |
|-----|----------------------------------------------------------------------------------------------------|-------------------|-----------|--------------------|---------------------------------|--------------------------------------------------|---------------------------------|-----------------------|------------------|--|
|     | techercher (Nom de dossier ou Référence) M001                                                                                                    |                   |           |                    |                                 |                                                  |                                 |                       |                  |  |
|     | Tout sélectionner Tout désélectionner Site 1 - Migration V Affecter Groupe de dossier Nombre de déclarations sélectionnées : 1 Valider la migration (1) |                   |           |                    |                                 |                                                  |                                 |                       |                  |  |
|     | Groupe                                                                                                    | Nom du<br>dossier | Référence | Nom<br>déclaration | Déclarant(s)                    | Groupe de dossier cible*<br>(Site de production) | Date de demande de<br>migration | Utilisateur migration | Etat intégration |  |
| E   | <pre>defaut&gt;</pre>                                                                                                    | Migration 1       | M001      | Migration 1        | Monsieur MIGRATION Fiche client | Site 1 - Migration                               | 10/10/2024 13:44                |                       | Demande envoyée  |  |
|     |                                                                                                    |                   |           |                    |                                 |                                                  |                                 |                       |                  |  |
|     |                                                                                                    |                   |           |                    |                                 |                                                  |                                 |                       |                  |  |
|     |                                                                                                    |                   |           |                    |                                 |                                                  |                                 |                       |                  |  |
|     |                                                                                                    |                   |           |                    |                                 |                                                  |                                 |                       |                  |  |

L'état se met à jour à chaque ouverture.

| List                                                               | ste des déclarations éligibles                |             |                                 |             |                                 |                                                                                                    |                                                                   |                       |                      |  |
|--------------------------------------------------------------------|-----------------------------------------------|-------------|---------------------------------|-------------|---------------------------------|----------------------------------------------------------------------------------------------------|-------------------------------------------------------------------|-----------------------|----------------------|--|
| Re                                                                 | lechercher (Nom de dossier ou Référence) M001 |             |                                 |             |                                 |                                                                                                    |                                                                   |                       |                      |  |
| Tout sélectionner         Groupe de dossier cible du Web         V |                                               |             |                                 |             |                                 | Affecter Groupe de dossier                                                                              | Nombre de déclarations sélectionnées : 0 Valider la migration (0) |                       |                      |  |
|                                                                    | Groupe Nom du Assier Aéfér                    |             | du A Référence Nom Déclarant(s) |             | Déclarant(s)                    | Groupe de dossier cible <sup>*</sup><br>(Site de production) Date de<br>demande de<br>migration Utilisa |                                                                   | Utilisateur migration | Etat intégration     |  |
|                                                                    | <defaut></defaut>                             | Migration 1 | M001                            | Migration 1 | Monsieur MIGRATION Fiche client | Site 1 - Migration                                                                                      | 10/10/2024 13:44                                                  | PREMIER ADMINISTRA    | Intégration en cours |  |
|                                                                    |                                               |             |                                 |             |                                 |                                                                                                    |                                                                   |                       |                      |  |
|                                                                    |                                               |             |                                 |             |                                 |                                                                                                    |                                                                   |                       |                      |  |
|                                                                    |                                               |             |                                 |             |                                 |                                                                                                    |                                                                   |                       |                      |  |
|                                                                    |                                               |             |                                 |             |                                 |                                                                                                    |                                                                   |                       |                      |  |
|                                                                    |                                               |             |                                 |             |                                 |                                                                                                    |                                                                   |                       |                      |  |
|                                                                    |                                               |             |                                 |             |                                 |                                                                                                    |                                                                   |                       |                      |  |

#### 2.4.1 Récapitulatif du suivi de la migration en fonction des différentes étapes

| Étape de la migration                                         | Suivi migration                        |
|---------------------------------------------------------------|----------------------------------------|
| Au moment de "Valider la demande de migration"                | Demande envoyée                        |
| Au déclenchement du traitement                                | Intégration en cours                   |
| Si le traitement se déroule correctement                      | Intégration validée                    |
| Si la déclaration est ouverte ou indisponible dans DR+        | Échec envoi                            |
| Si la déclaration est définitive et Verrouillée en Web        | Verrouillée Web                        |
| Si une erreur se produit                                      | Anomalies                              |
| Si des données obligatoires sont manquantes dans l'état civil | Donnée(s) obligatoires(s) manquante(s) |

#### 2.4.2 Solutions possibles

Si le lendemain de la demande de migration la déclaration est toujours « Intégration en cours » patientez une journée supplémentaire. Si la situation persiste veuillez contacter l'assistance.

Si le suivi de migration affiche « Échec envoi », il faut vérifier que le dossier n'est pas extrait en mode "Portable" ou que les collaborateurs n'ont pas le dossier d'ouvert.

Si le suivi de migration affiche « Anomalies », vérifier les messages d'erreurs ou d'avertissements à l'ouverture du décompte pour vérifier qu'aucune donnée obligatoire n'est manquante dans DR+ avant de relancer la migration de la déclaration concernée. Si l'échec persiste veuillez contacter l'assistance.

Si le suivi de migration affiche « Donnée(s) obligatoires(s) manquante(s) », vérifier qu'il ne manque pas de données obligatoires dans l'écran « Etat civil / Situation de famille » pour le déclarant 1 ou le déclarant 2 qui sont obligatoires pour la migration. Au survol de la case ou au double clic la liste des données manquantes s'affiche. Si l'échec persiste veuillez contacter l'assistance.

Si le suivi de migration affiche « Verrouillée Web », cela signifie que la déclaration existe déjà dans DR (version Web) pour l'année de revenus 2023 et qu'elle est à l'état « Verrouillée ». Si ce n'est pas le cas veuillez contacter l'assistance.

Pour rappel, dès qu'une simulation est ouverte, son libellé est affiché en haut à droite de l'écran dans la partie « Simulations » :

|                                                | DR                      |   | Déclaration IR/IFI - M MIGRATION Fiche client - 2023 |             |   |   |             | ф       | <b>♣</b> <sub>2</sub> ' | ? 🛓        |
|------------------------------------------------|-------------------------|---|------------------------------------------------------|-------------|---|---|-------------|---------|-------------------------|------------|
| Rechercher un écran                            | <b>० <del>-</del> ⊚</b> | < | Simulations :                                        | Migration 1 | • | + | <b>s</b> fl | æ       | <b>•</b> ···            | -          |
| <ul> <li>Caractéristiques de la mis</li> </ul> | ssion                   |   | IR 2023 / IFI 2024                                   |             |   | N | Aodifier    | la simu | lation sél              | lectionnée |

Modifier la simulation ouvre une fenêtre qui permet de modifier le complément du libellé de la simulation, de modifier la nature, de verrouiller / déverrouiller la simulation.

| Modification de la simulation                                |
|--------------------------------------------------------------|
| Migration 1                                                  |
| Complément                                                   |
| Nature                                                       |
| O Provisoire (1)                                             |
| Définitive                                                   |
| Verrouillage                                                 |
| • Verrouillée                                                |
| O Déverrouillée                                              |
| (1) Aucune simulation provisoire ne peut être envoyée en EDI |
| Annuler Valider                                              |

Le verrouillage permet de figer la simulation, seule la modification du complément du libellé reste possible. Pour être verrouillée, la simulation doit être de nature « Provisoire » ou « Définitive ». Le verrouillage est automatique lorsqu'un envoi EDI est effectué.

#### 3. CORRESPONDANCE « LISTE DES DOSSIERS » DR+ ET « PORTEFEUILLE » PORTAIL WEB

#### 3.1 Le Groupe de dossiers

La notion de Groupes de dossiers est propre au portail Web.

Si la « Gestion par site » n'est pas activée pour le partenaire du portail Web (dans la section Paramétrage/Administration/Site) et qu'un seul groupe de dossiers est renseigné alors les dossiers migrés seront automatiquement affectés à celui-ci.

Dans le cas contraire, le groupe de dossiers utilisé est celui renseigné dans l'outil de migration.

Dans tous les cas, il reste nécessaire d'affecter le groupe de dossiers au groupe d'utilisateurs pour pouvoir finaliser le portefeuille d'un utilisateur.

#### 3.2 Le DOSSIER

Un dossier dans DR+ va correspondre à un dossier dans le portail Web. Dans le portail un dossier est représenté par une « CARDS ». Un dossier contient toutes les missions que l'on souhaite regrouper ensemble. Par exemple un dossier peut contenir toutes les missions d'un groupe de sociétés ou un dossier peut contenir toutes les missions liées à un client (la mission Bilan Flash de la société et la mission DR).

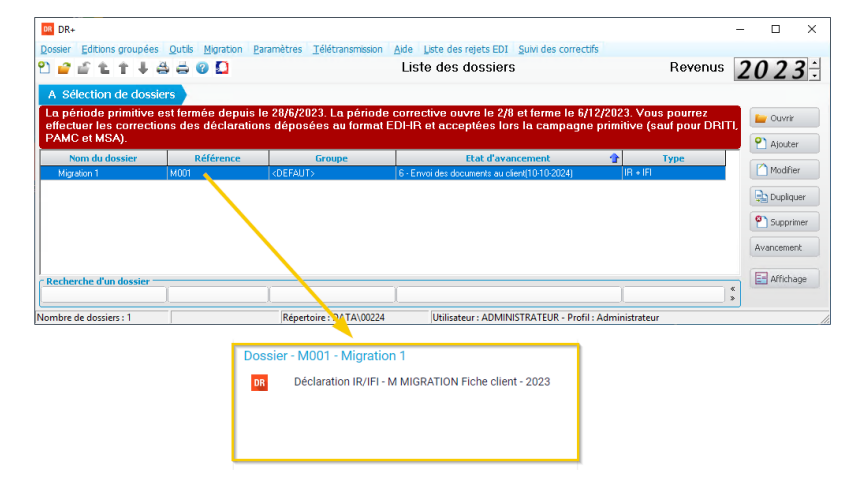

# 3.3 La MISSION

Une mission dans le portail Web correspond à une fonctionnalité d'un logiciel. Le logo du logiciel est repris ainsi que le libellé de la mission.

Par exemple :

- Mission Déclaration IR/IFI pour DR.
- Mission Synthèse d'entreprise pour Bilan Flash.

| DR DR+                                                                                                    |                                                |               |                    |                      |                                  | - 🗆 🗙            |
|----------------------------------------------------------------------------------------------------|------------------------------------------------|---------------|--------------------|----------------------|----------------------------------|------------------|
| Dosser Editions groupées Outils Migration Paramè Modifi                                                                                                    | ication d'un dossier                           |               |                    |                      | ×                                |                  |
| 2 🐴 🖆 🏗 🕇 🖊 🚔 🖨 🕝 🖸 🛛 🛛 Gén                                                                                                    | éral Données EDI CI                            | assement Auto |                    |                      | Revenus                          | 2023÷            |
| A Sélection de dossiers                                                                                                    | Nom du dossier                                 | Migration 1   |                    |                      |                                  |                  |
| La pério le primitive est fermée depuis le 28,<br>effectuer es corrections des déclarations dé                                                                                         | Référence Dossier                              | M001          |                    |                      | ous pourrez<br>(sauf pour DRITI, | 🔛 Ouvrir         |
| PAMC et MSA).                                                                                                    |                                                |               | Première année     | 2018                 |                                  | <b>P</b> Ajouter |
| Nom du dessier Référence Migration 1 M001 <de< th=""><td>Visibilité du dossier<br/>la liste des dossiers</td><td>sur</td><th></th><th></th><td>Type<br/>Fl</td><td>Modifier</td></de<> | Visibilité du dossier<br>la liste des dossiers | sur           |                    |                      | Type<br>Fl                       | Modifier         |
|                                                                                                    | c Twos                                         |               | Derniere annee     |                      |                                  |                  |
|                                                                                                    | IR et/ou IF                                    | 1             |                    |                      |                                  | Supprimer        |
|                                                                                                    | © 2072                                         |               |                    |                      |                                  | - Sopprinter     |
|                                                                                                    |                                                | ] au [        | J                  |                      |                                  | Avancement       |
|                                                                                                    | Groupe du dossier :                            | <pre></pre>   |                    | <b>~</b> ]           |                                  | Affichage        |
|                                                                                                    | L                                              |               |                    |                      |                                  |                  |
|                                                                                                    |                                                |               |                    |                      |                                  |                  |
|                                                                                                    |                                                |               |                    |                      |                                  |                  |
|                                                                                                    |                                                |               |                    |                      |                                  |                  |
|                                                                                                    |                                                |               |                    |                      |                                  |                  |
| Recherche d'un dossier                                                                                                    | Aide 🖉 🖌 🖌 🖌 🖌                                 | it de passe   | ✓ Valider          | 😣 <u>A</u> nnuler    |                                  |                  |
|                                                                                                    | I                                              |               |                    | I                    | ×                                |                  |
| Nombre de dossiers : 1 Réperto                                                                                                    | ire : DATA\00224                               | Utilisate     | ur : ADMINISTRATEU | JR - Profil : Admini | strateur                         | 1.               |
| Dossi                                                                                                    | or M001 - Migr                                 | ation 1       |                    |                      |                                  |                  |
| Dossi                                                                                                    |                                                |               |                    |                      |                                  |                  |
| DR                                                                                                    | Véclaration IR/                                | IFI - M MIGR/ | ATION Fiche clien  | t - 2023             |                                  |                  |
|                                                                                                    |                                                |               |                    |                      |                                  |                  |
|                                                                                                    |                                                |               |                    |                      |                                  |                  |

# 3.4 Les NOTES

Les notes de l'écran "y" Bloc-notes de DR+ sont migrées vers DR Web.

| DR+                                                                                                    | - 🗆 ×      |
|----------------------------------------------------------------------------------------------------|------------|
| ossier Editions groupées <u>Outils</u> Migration Paramètres <u>T</u> élétransmission <u>Aide</u> Liste des rejets EDI <u>S</u> uivi des correctifs |            |
| ) 🔐 🧉 🏗 🕇 🦊 🚔 😗 🛄 Migration 1 Atteindre une case 🔄 🦹 Revenus                                                                                       | 2023÷      |
| Bloc-notes Y Bloc-notes                                                                                                    |            |
| Verification des reports de 2022<br>Pièces jointes / Exportations Constant de 2023                                                                 |            |
| IR 2023 / IFI 2024 Migration du Bloc-notes annuel 2023 vers DR Web.                                                                                | 🖨 Imprimer |
| · evaluation des prestations rammin                                                                                                    |            |
|                                                                                                    |            |
|                                                                                                    |            |
|                                                                                                    |            |
|                                                                                                    |            |
|                                                                                                    |            |
|                                                                                                    |            |
|                                                                                                    |            |
|                                                                                                    |            |
|                                                                                                    |            |
| C Bloc-notes permanent                                                                                                    |            |
| migliadori du bidonides permanenti vers bin web.                                                                                                   | 🚍 Imprimer |
|                                                                                                    |            |
|                                                                                                    |            |
|                                                                                                    |            |
|                                                                                                    |            |
|                                                                                                    |            |
|                                                                                                    |            |
|                                                                                                    |            |
|                                                                                                    |            |
|                                                                                                    |            |
|                                                                                                    |            |
| ,                                                                                                    |            |

| Portefeuille Recherche M001 Q Dossier - M001 - Migration DR DÉclaration IR/IFI - MI DR DÉclaration IR/IFI - MI | BF       Synthèse entreprise       DR       Déclaration IR/IFI       FC       Engagement Retrait         1       me MIGRER Fiche cliente -       MIGRATION Fiche cliente -         Voir tout (2)       Voir tout (2)                                                                                                    | te<br>Notes<br>↓2  Ⅲ         |
|----------------------------------------------------------------------------------------------------|----------------------------------------------------------------------------------------------------|------------------------------|
| Portefeuille<br>Recherche<br>M001 Q<br>Dossier - M001 - Migratio                                               | Image: Symplectic symplectic sympl | pour l'année de revenus 2023 |

Pour consulter les notes migrées, il faut sélectionner la mission et cliquer sur l'icône des notes.

# 3.5 La PERIODE

Une période dans le portail Web correspond à un millésime (année de revenus dans DR+), une période comptable (Exercice pour Bilan Flash), ou une date particulière pour les missions de conseils.

| DR DR+                                                                                              |                                                                   | ~ ×                                             |
|----------------------------------------------------------------------------------------------------|-------------------------------------------------------------------|-------------------------------------------------|
| Dossier Editions groupées Outils Migration Paramè                                                   | odification d'un dossier                                          | ×                                               |
| 2 2 2 1 1 4 5 5 0 Ω                                                                                 | Général Données EDI Classement Auto                               | Revenus 2023                                    |
| A Sélection de dossiers                                                                             | Nom du dossier Migration 1                                        |                                                 |
| La période primitive est fermée depuis le 28,<br>effectuer les corrections des déclarations dé      | Référence Dossier M001                                            | ous pourrez<br>(sauf pour D <mark>RITI</mark> , |
| PAMC et MSA). Nom du dossier Référence                                                              | Visibilité du dossier sur Première année 2018                     | Ajouter                                         |
| Migration 1 M001 <de< th=""><td>la liste des dossiers Dernière année</td><td>FI Modifier</td></de<> | la liste des dossiers Dernière année                              | FI Modifier                                     |
|                                                                                                    | Type                                                              | Dupliquer                                       |
|                                                                                                    | 1H et/ou IFI     2072                                             | 2 Supprimer                                     |
|                                                                                                    | Du au                                                             | Avancement                                      |
|                                                                                                    | Groupe du dossier : <a>CDEFAUT&gt;</a>                            | Affichage                                       |
|                                                                                                    |                                                                   |                                                 |
|                                                                                                    |                                                                   |                                                 |
|                                                                                                    |                                                                   |                                                 |
| -                                                                                                   |                                                                   |                                                 |
| C Recherche d'un dossier                                                                            | ② Aide                                                            |                                                 |
|                                                                                                    |                                                                   | *                                               |
| Nombre de dossiers : 1 Rép                                                                          | ertoire : DATA\00224 Utilisateur : ADMINISTRATEUR - Profil : Admi | in strateur                                     |
| Γ                                                                                                   | Dossier - M001 - Migration 1                                      |                                                 |
|                                                                                                    | Déclaration IR/IEI - M MIGRATION Eiche client - 2023              |                                                 |
|                                                                                                    |                                                                   |                                                 |
| L                                                                                                   |                                                                   |                                                 |

En présence de plusieurs périodes pour une mission dans le portail Web, un numéro indique le nombre de périodes à côté du logo de la mission en question. Un clic sur le numéro ouvre la liste des périodes de la mission.

| Dossier - M001 - Migration 1                               |               |
|------------------------------------------------------------|---------------|
| DR 2 Déclaration IR/IFI - M MIGRATION Fiche client - 2022  |               |
|                                                            | Voir tout (2) |
| Dossier - M001 - Migration 1                               |               |
| DR 2+ Déclaration IR/IFI - M MIGRATION Fiche client - 2022 |               |
| Déclaration IR/IFI - M MIGRATION Fiche client - 2023       |               |

### 3.6 La SIMULATION

Une période dans le portail Web peut contenir plusieurs simulations.

Une simulation dans DR (version Web) correspond à une déclaration dans DR+. Hors cas exceptionnels, une seule simulation peut être définitive dans la solution DR (version Web) et seules les simulations définitives peuvent être envoyées en EDI. La liste des simulations apparaît quand on ouvre une mission et que l'on souhaite accéder à la partie "IR 2023 / IFI 2024".

|   | Veuillez sélectionner une simulation | LISTE DES SIMULATIONS | • | + | 8       |      |   |            |   |            |
|---|--------------------------------------|-----------------------|---|---|---------|------|---|------------|---|------------|
|   | Lit                                  | pellé simulation      |   |   | Natu    | re   | v | errouillée | ( | Conformité |
| L | Migration 2 invest                   |                       |   |   | Définit | ive  |   | Non        |   |            |
|   | Migration 2                          |                       |   |   | Proviso | oire |   | Non        |   |            |

Il est possible de passer d'une simulation à l'autre via le menu déroulant qui se trouve dans le bandeau.

|                                                    | DR                 | Décl | aration IR/IFI - Mme MIGRER Fiche cliente - 2023 |            |             | <b>\$</b> ♣ <sub>2</sub> ? |
|----------------------------------------------------|--------------------|------|--------------------------------------------------|------------|-------------|----------------------------|
| Rocharchar un ácran                                |                    | <    | Simulations : Migration 2                        |            |             | 4                          |
|                                                    |                    |      | Libellé simulation                               | Nature     | Verrouillée | Conformité                 |
| <ul> <li>Caractéristiques de la mission</li> </ul> | Migration 2 invest |      |                                                  | Définitive | Non         |                            |
| Client rattaché à la mission                       |                    |      |                                                  |            |             |                            |
| Import des données prérem                          | Migration 2        |      |                                                  | Provisoire | Non         |                            |
| Parametrage EDI                                    |                    |      | Marié (M)                                        |            |             |                            |
| ✓ IR 2023 / IFI 2024                               |                    |      | Célibataire (C)     Diversé (D)                  |            |             |                            |
| Données préremplies                                |                    |      | Veuf (V)                                         |            |             |                            |

# 4. EXPLICATIONS DE LA FICHE CLIENT DU PORTAIL WEB

#### 4.1 La notion de FICHE CLIENT

La FICHE CLIENT est attachée à au moins une mission.

Elle est unique et correspond soit à une personne physique, soit à une personne morale. Il n'est pas possible de créer plusieurs missions identiques pour une même fiche client mais une même fiche client peut être utilisées pour plusieurs missions différentes. Cela permet ainsi de bénéficier d'une transversalité des données.

Cette fiche client est l'élément centralisateur qui permet de capitaliser les données issues des différentes missions. En effet, comme l'entité est unique et réutilisable, cela permet de lier toutes les données la concernant.

| Commune de n | aleeanco     |               |            | r ays de naissance  |          |
|--------------|--------------|---------------|------------|---------------------|----------|
|              |              |               | Code INSEE | Pays de naissance   | Code INS |
| IGRATION     |              |               |            | 01/01/1950          |          |
| lom de naiss | ance *       |               |            | Date de naissance * |          |
| И.           | ~            | MIGRATION     |            | Fiche client        |          |
| Civilité *   |              | Nom d'usage * |            | Prénom *            |          |
| Code Client  |              |               |            |                     |          |
|              | ent sensible |               |            |                     |          |
| Fiche clie   | ont sonsible |               |            |                     |          |
| Personne p   | hysique s    | électionnée   |            |                     |          |
| champs obli  | gatoires     |               |            |                     |          |
| Champa ablig |              |               |            |                     |          |

# 4.2 Création à la migration

Dans le cas de la migration de DR+ la fiche client correspond au déclarant 1 de la déclaration migrée.

| DR DR+                                                                                                    | —                                                                                                    |
|----------------------------------------------------------------------------------------------------|----------------------------------------------------------------------------------------------------|
| <u>2</u> ossier <u>E</u> ditions groupées <u>Outils</u> <u>Migration</u> <u>Paramètres</u> <u>T</u> élétranse                                                                                                    | mission <u>A</u> ide <u>L</u> iste des rejets EDI <u>S</u> uivi des correctifs                                                                                                    |
| 🖄 🧉 🧉 🏗 🖡 🚑 🚔 😨 🖸 Migration 1<br>Déclaration : Migration 1                                                                                                    | Atteindre une case 🛛 🕅 Revenus 2023                                                                                                    |
| Bloc-notes       Vérification des reports de 2022       Pièces jointes / Exportations       * IR 2023 / IFI 2024       Données préremples       * Etat civil / Situation de famile, Personnes à charge       Etat civil / Situation de famile       Situation de famile (suite)       Personnes à charge et rattachées       Adresses       Foyer fiscal, N° fiscal, Compte bancaire       2044       2047       2074       2041GR       Fiche de calcul IOM       Option moyenne triennale (BA) | A A Lat civil / Situation de famille  Situation de famille au 01/01/2023  M M Maié C C Célibataire D D Divorcé V V Veul D Lié par un PACS V Veul dans l'année  Déclarants mariés ou pacsés n'ayant pas opté pour la déclaration séparée Déclarants mariés ou pacsés n'ayant pas opté pour la déclaration commune en 2022 et n'ayant PAS reçu de déclaration commune en 2023  Evénements dans l'année 2023  Evénements  P Ajouter P Ajouter P Apprimer                                                                                          |
| Autres déclarations<br>2042 IFI<br>Décompte de l'impôt<br>Echéanciers 2024 / 2025<br>Demande de proratisation<br>Courriers<br>Graphiques<br>Comparatif<br>Editions<br>Rapport<br>Validation EDI<br>Evaluation des prestations familiales et bourses de l'enseignemer                                                                                                    | Déclarant 1         L'état civil ci-dessous est identique à l'état civil pré-imprimé ? <ul> <li>oui</li> <li>ono</li> <li>Madame</li> </ul> Nom de naissance         MIGRATION           Prénoms         Fiche client           Non d'usage ou marital         MIGRATION           Date de naissance         01/01/1950         Date de naissance pré-imprimée         Pays de naissance         PFANCE         Code INSEE         99100         Lieu de naissance (dépt, commune)         41         VENDOME         Code INSEE         41269 |

| Fiche client                                            |            |                                   | /          |  |  |  |  |
|---------------------------------------------------------|------------|-----------------------------------|------------|--|--|--|--|
| * Champs obligatoires                                   |            |                                   |            |  |  |  |  |
| Personne physique sélectionnée  Fiche client sensible ③ |            |                                   |            |  |  |  |  |
| Code Client                                             |            | Prénom *                          |            |  |  |  |  |
| M. MIGRATION                                            |            | Fiche client                      |            |  |  |  |  |
| Nom de naissance *<br>MIGRATION                         |            | Date de naissance *<br>01/01/1950 |            |  |  |  |  |
| Commune de naissance                                    | Code INSEE | Pays de naissance                 | Code INSEE |  |  |  |  |
| VENDÔME                                                 | 41269      | FRANCE                            | 99100      |  |  |  |  |
| Situation de famille initiale                           |            |                                   |            |  |  |  |  |